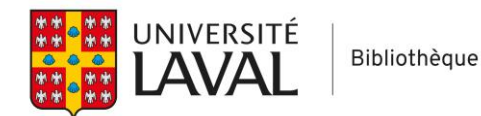

## Covidence

## Consulter et gérer les doublons

Covidence déduplique automatiquement les références lors de l'importation. Le mécanisme de déduplication vérifie à la fois le fichier en cours de téléchargement et les importations effectuées précédemment.

Covidence considère comme doublons les références dont le titre, l'année et le volume sont identiques, puis celles dont les auteurs sont similaires.

Voici comment vous pouvez visualiser et valider (au besoin) les doublons.

## Visualiser les doublons

1. Cliquez sur le bouton **Import**.

| Review Summary    | Settings                | PRISMA | 🕹 Export |
|-------------------|-------------------------|--------|----------|
| Import references | otal duplicates removed | 1      | 📤 Import |

- 2. Sélectionnez l'onglet Import History.
- 3. En dessous de la liste des références importées, cliquez sur le bouton **Check duplicates** pour voir les références qui ont été retirées.

| ← Import                     |                          |                               |                             |               |
|------------------------------|--------------------------|-------------------------------|-----------------------------|---------------|
| Import from file Import hist | pry 2                    |                               |                             |               |
|                              |                          |                               |                             |               |
| File import to Screen        |                          |                               |                             | 14/09/2021    |
| TOTAL ADDED TO SCREEN        | REFERENCES               | DUPLICATES                    | ERRORS                      | IMPORTED      |
| 382                          | 383                      | 1                             | 0                           | 382           |
| 3                            |                          |                               |                             |               |
| Check duplicates Im          | port can not be undone a | s actions have occurred agair | nst one or more of the impo | rted studies. |
|                              |                          |                               |                             |               |
|                              |                          |                               |                             |               |

- 4. Les références repérées comme doublon par Covidence sont regroupées en duo. La référence de gauche est ajoutée à votre liste de références du premier tri (par titre et résumé), tandis que la référence de droite est détectée comme un doublon et retirée de la liste de références à trier.
- 5. Si vous repérez une référence supprimée par erreur, vous pouvez cliquer sur le bouton **Not a duplicate**, et la référence sera remise dans votre liste de premier tri.

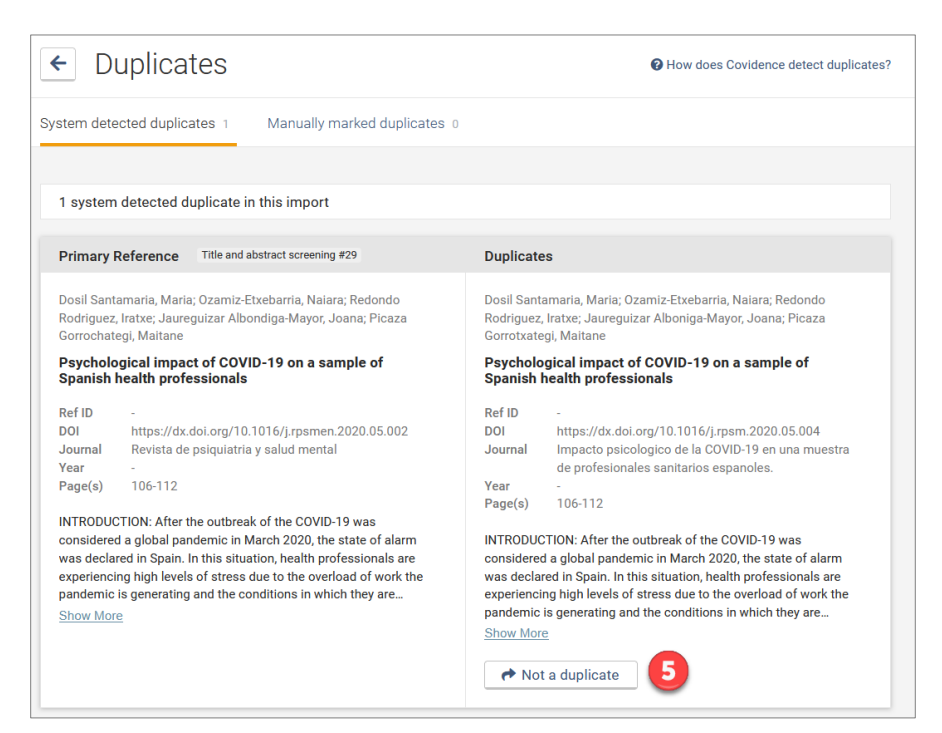

## Quoi faire s'il y a encore des doublons dans ma liste de références à trier?

Covidence utilise une méthode de déduplication rigoureuse, ce qui évite de supprimer des doublons par mégarde. Cependant, il ne détecte parfois pas tous les doublons.

À l'étape du premier tri (titre et résumé) ou du deuxième tri (texte intégral), il est possible d'identifier manuellement une référence comme un doublon. Vous devez cliquer sur le bouton **Duplicate** situé sous la référence.

| #85 - Guvenc 2021<br>Anxiety, depression, and knowledge level in postpartum women during the<br>COVID-19 pandemic | No    |
|----------------------------------------------------------------------------------------------------|-------|
| Guvenc, Gulten; Yesilcinar, Ilknur; Ozkececi, Fulden; Oksuz, Emine; Ozkececi, Coskun F.; Konukbay,                | Maybe |
| Dilek; Kok, Gulsah; Karasahin, Kazim E.<br>Perspectives in Psychiatric Care 2021;57(3):1449-1458                  |       |
| United States 2021                                                                                                | Yes   |
| DUI: <u>10.1111/ppc.12/11</u>                                                                                     |       |
| View abstract                                                                                                    |       |
| O Duplicate Diffusion Duplicate                                                                                   |       |

Cette action va automatiquement :

- Enlever la référence de la liste de tri;
- Inscrire la référence comme un doublon dans le diagramme de PRISMA;
- Indiquer le nom de la personne qui a marqué manuellement la référence comme un doublon;
- Exclure la référence du rapport de fiabilité entre les réviseurs (*Inter-Rater Reliability report*), si un vote avait déjà été émis sur la référence.

Si vous identifiez par mégarde une référence comme un doublon, vous pouvez cliquer immédiatement sur le bouton **Undo** pour annuler l'action. Sinon, vous pouvez ultérieurement consulter l'onglet **Manually marked duplicates** sur la page *Duplicates* et cliquez sur le bouton **Not a duplicate** de la référence.

| ← Duplicates                                                                                                    | How does Covidence detect duplicates                                                                                                    |
|----------------------------------------------------------------------------------------------------|----------------------------------------------------------------------------------------------------|
| System detected duplicates 1 Manually marked duplicates 1                                                               | 1                                                                                                    |
| 1 manually marked duplicate in this review                                                                              |                                                                                                    |
| Primary Reference                                                                                                    | Duplicates                                                                                                    |
| This duplicate was manually marked by Michelle Tremblay and is represented in the PRISMA diagram as a removed duplicate | An, Ran; Chen, Xiaoli; Wu, Yuanyuan; Liu, Juan; Deng, Che; Liu,<br>Yangun; Guo, Hongxia<br>A survey of postpartum depression and health care<br>needs among Chinese postpartum women during the<br>pandemic of COVID-19<br>Ref ID -<br>DOI https://dx.doi.org/10.1016/j.apnu.2021.02.001<br>Journal Archives of Psychiatric Nursing<br>Year 2021<br>Page(s) 172-177<br>BACKGROUND: The COVID-19 pandemic seriously endangers the<br>public's mental health, especially to pregnant and postpartum<br>women. Butl Ittle is known about postpartum depression and<br>health care needs among Chinese postpartum depression<br>Show More<br>▲ Not a duplicate |